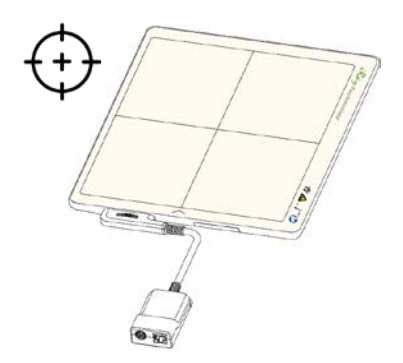

# iRay 10x12 Tethered Calibration Guide

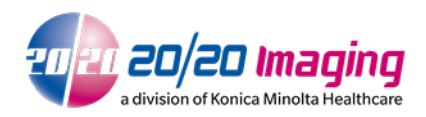

April 2, 2018

Version 1.01

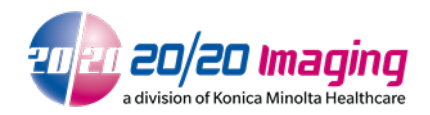

## Table of Contents

| 1 | SPE | ECIAL NOTE                                | 3 |
|---|-----|-------------------------------------------|---|
| 2 | PRI | E-PREPARATION                             | 3 |
| 3 | CA  | LIBRATION                                 | 3 |
| 3 | .1  | PANEL ALIGNMENT                           |   |
| 3 | .2  | IDETECTOR PREPARATION                     | 4 |
| 3 | .3  | PXS710D (IF APPLICABLE)                   | 6 |
| 3 | .4  | GAIN CALIBRATION                          | 6 |
| 3 | .5  | DEFECT CALIBRATION                        | 7 |
| 3 | .6  | FINAL CONFIGURATIONS                      | 9 |
| 4 | GE  | NERAL INFORMATION, OPERATION, MAINTENANCE |   |

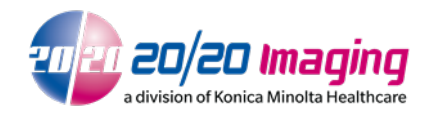

## 1 Special Note

Please read and review the iRay-Venu1012X User Manual before proceeding with this guide. By proceeding, you agree that you have read and understand all content within that User Manual. The iRay-Venu1012X User Manual is included with the unit and can also be found on the 20/20 Imaging website.

## 2 Pre-Preparation

- 1. Ensure all equipment is powered on.
- 2. Shut down Opal-RAD software.

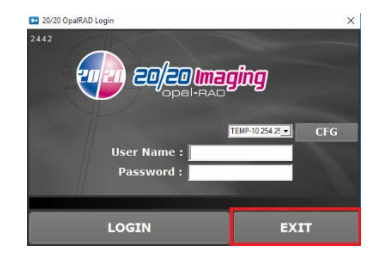

3. In the System Tray, right-click on the Maven utility and click Exit.

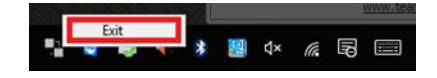

## 3 Calibration

NOTE: For dual-panels configurations, follow the steps below for each panel. Connect only ONE 1012 iRay tethered panel to the network switch in which you will be calibrating (disconnect one if necessary)

#### 3.1 Panel Alignment

1. Align to the light field to ensure full coverage within the active area. Light field (radiation) should be directly facing DR panel, not on any angle. Panel should not be in any enclosure or blocked by anything including orthoposer, cables, phantoms, etc.

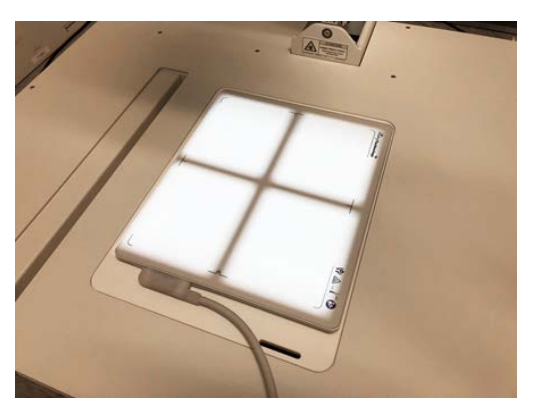

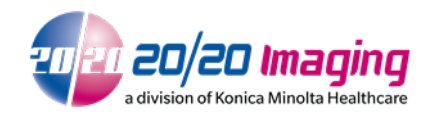

#### 3.2 iDetector Preparation

1. Open the iDetector shortcut from the desktop.

If nothing occurs when opening, ensure Microsoft Visual C++ 2013 32-bit is installed on the PC.

2. Highlight **DEFAULT** and click **Connect**.

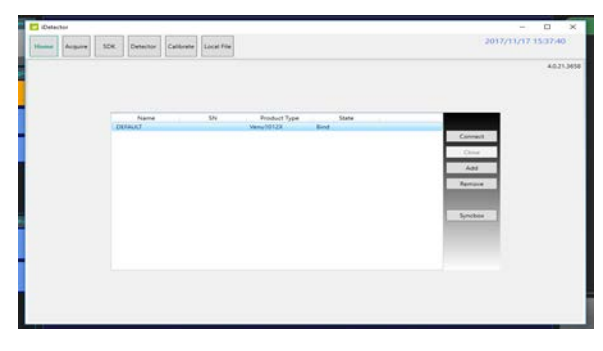

3. Select the Acquire tab and deselect the Defect, Gain, and Offset options (in that order).

| Home Acquire                                                                                                    | SDK Detector Calibrate Local File                                                                                                    | DEFAU      |
|----------------------------------------------------------------------------------------------------|----------------------------------------------------------------------------------------------------|------------|
| Operation                                                                                                    | Image Properties                                                                                                    | Image List |
| C Pheel<br>Staffworthest<br>Staffworthest<br>Staffworthest<br>Staffworthest<br>Gen<br>Hotiona<br>Staffworthest<br>Staffworthest<br>Staffworthest<br>Staffworthest<br>Staffworthest<br>Staffworthest<br>Staffworthest<br>Hotiona<br>Hotiona<br>Require<br>Seve | Vice (0335)<br>Vice 12707<br>Note 0<br>Note: 0<br>Vices 244<br>Vices 244<br>Vi |            |

4. Select the Calibrate tab, select the PostOffset option and click **Start Generate Templates**.

| Ortacitor                                                                                                    | X                                                                                                    |
|----------------------------------------------------------------------------------------------------|----------------------------------------------------------------------------------------------------|
| Home Acquire SDK Detector Calibrate Local File                                                                | 2017/11/21 11:23:50<br>DEMOLT                                                                                                    |
| Inner         Rogen         SDC         Detector         Calification         Loss of Hill           Greation | 2017/11/21.132.330<br>DEXAUD<br>Prese when Office Option<br>This space of the year's many control on space of the year's many control on space of the templates generated<br>This space of the year's many control on space of the templates generated<br>This space of the year's many control on space of the templates generated<br>This space of the year's many control on space of the templates generated<br>This space of the year's many control on space of the templates generated<br>This space of the year's many control on space of the templates generated<br>This space of the year's many control on the year's many control on the year's many |
| State         Take         Note         Mee                                                                   | agg 11/2042 bek koored SetGametOption                                                                                                    |

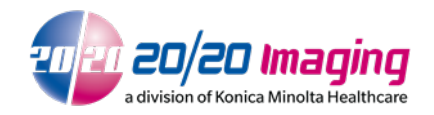

5. Click the arrow next to the 'Start the journey of Calibration' message.

|                                                                                   | Welcome |  |
|-----------------------------------------------------------------------------------|---------|--|
|                                                                                   | 1-50    |  |
| 1. Keep SID above 1.2m                                                            |         |  |
| 2. Make sure the whole active<br>area can be covered by tuning<br>the collimation | >1.3m   |  |
| 3. Move out the Grid                                                              |         |  |
| 4. No object on the detector                                                      |         |  |
|                                                                                   |         |  |
|                                                                                   |         |  |
|                                                                                   |         |  |

6. Immediately click **Skip** on the Offset Map Generating window.

NOTE: If you do not click **Skip** within two seconds, you will have to wait for the Offset Map to be generated. The 1012x panel does not use the offset map.

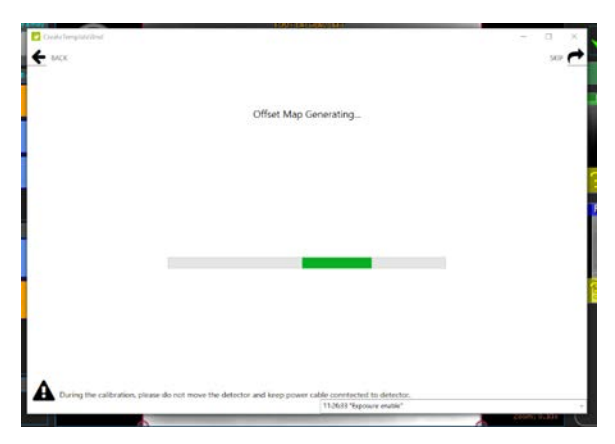

7. Click Skip on the Generator Parameter Learning window.

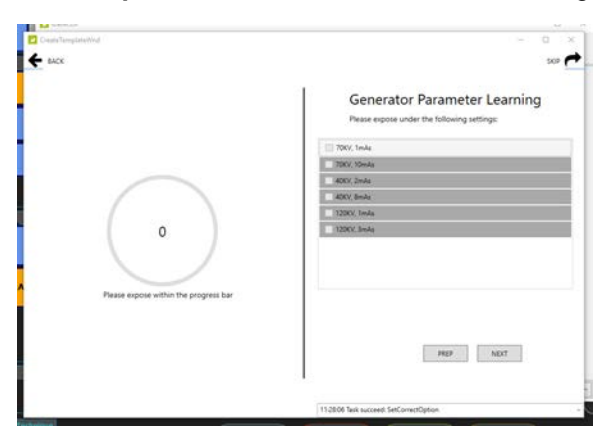

8. If the panel(s) are paired with a 2020 PXS710D, continue with the following sections. For all other configurations, including retrofit & X-Cel X-Ray pairings, skip to section 3.4

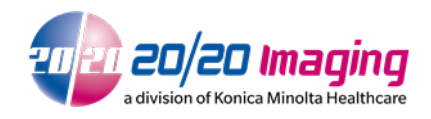

#### 3.3 PXS710D (if applicable)

1. Open the PXS710D shortcut from the desktop.

NOTE: If you receive an error; in the file menu, select **Config > Options**. Select the Serial tab and set the corresponding COM port (COM1 is default). Click **Save**.

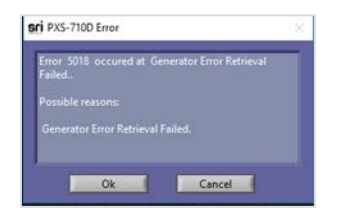

\*If a straight serial cable is utilized, select COM1. If a USB-Serial Adapter is utilized, open device manager to check the COM port that is set for it

- 2. From the File menu, choose View, and change to **Cal Mode**.
- 3. Adjust the technique as needed during exposures.

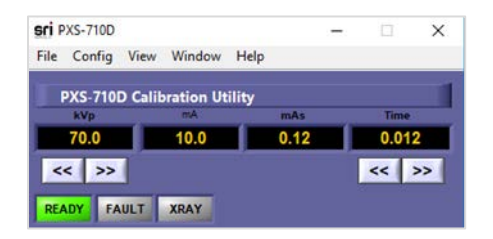

#### 3.4 Gain Calibration

1. For a Podiatric SID, use the following chart as a reference during each exposure request.

| REQUESTED     | USE                 |
|---------------|---------------------|
| 70KV, 12.4mAs | 70kVp, 0.50mAs/Time |

2. Click **PREP** and take an exposure for each progress step.

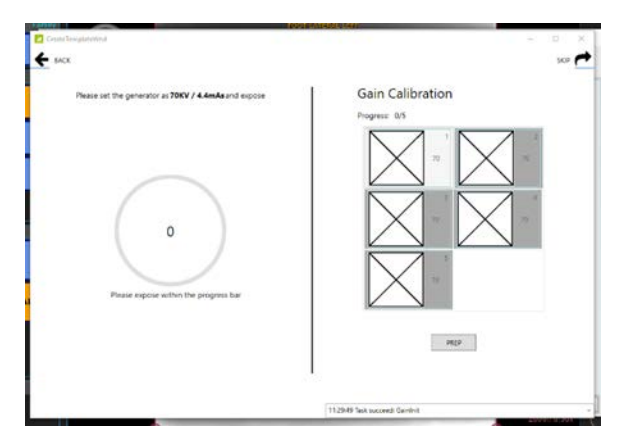

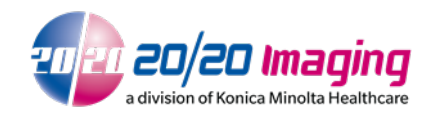

3. Adjust dose until the message states, Center Average is expected. After receiving the correct dose, click **NEXT** and then click **PREP** to continue with each exposure.

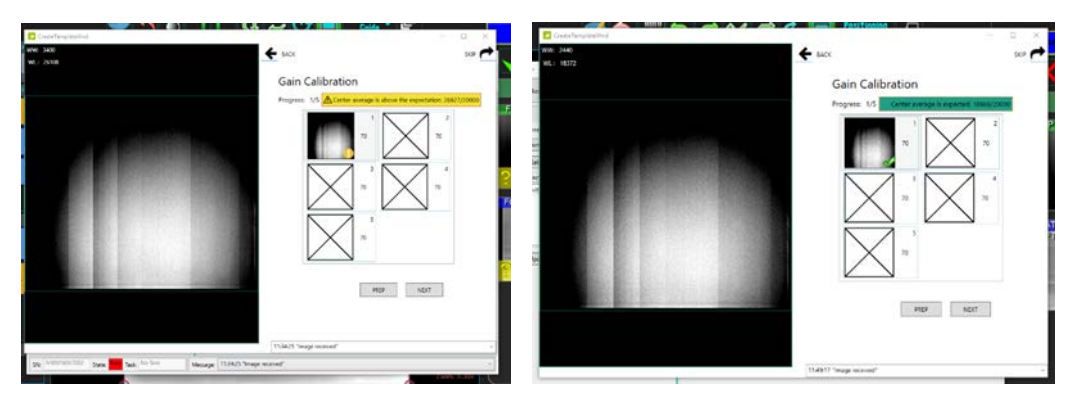

4. Once the gain calibration is, click **NEXT** and click **NEXT** again to complete the Gain Calibration.

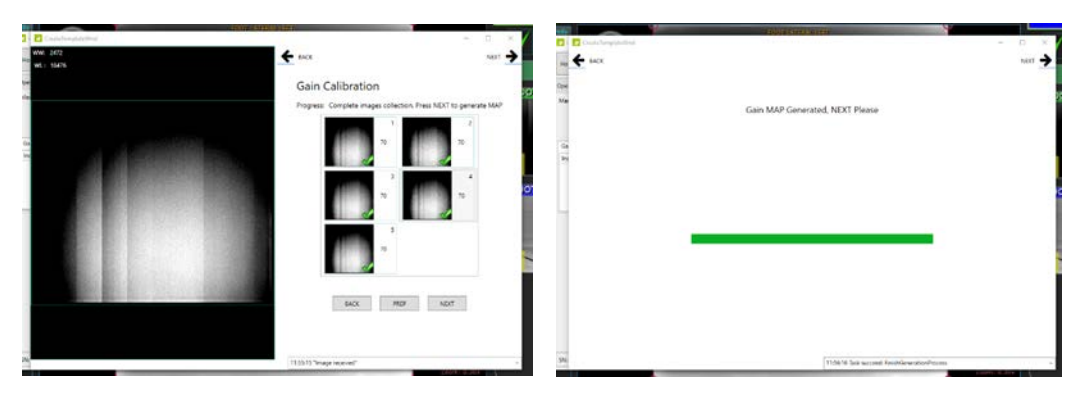

#### 3.5 Defect Calibration

1. For a Podiatric SID, use the following chart as a reference during each exposure request.

|     | REQUESTED     | USE                 |
|-----|---------------|---------------------|
| 1   | 70KV, 3mAs    | 70kVp, 0.12mAs/Time |
| 2   | 40KV, 10mAs   | 40kVp, 0.80mAs/Time |
| 3   | 120KV, 3.2mAs | 70kVp, 0.45mAs/Time |
| 4-8 | 70KV, 12.4mAs | 70kVp, 0.50mAs/Time |

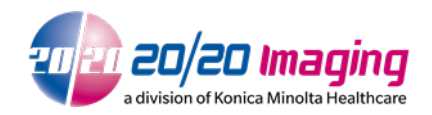

2. Click **PREP** and take an exposure for each progress step.

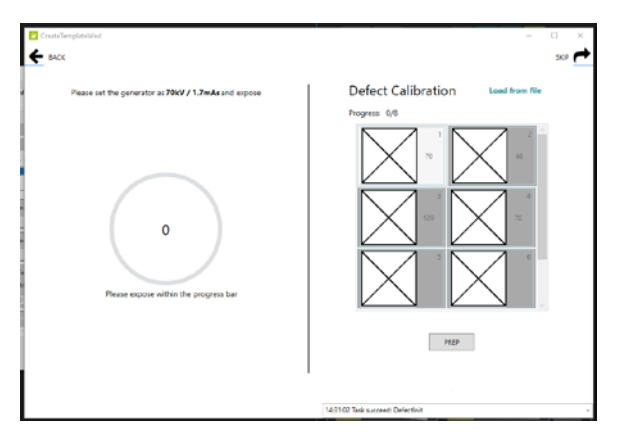

3. Adjust dose until the message states, Center Average is expected. After receiving the correct dose, click **NEXT** and then click **PREP** to continue with each exposure.

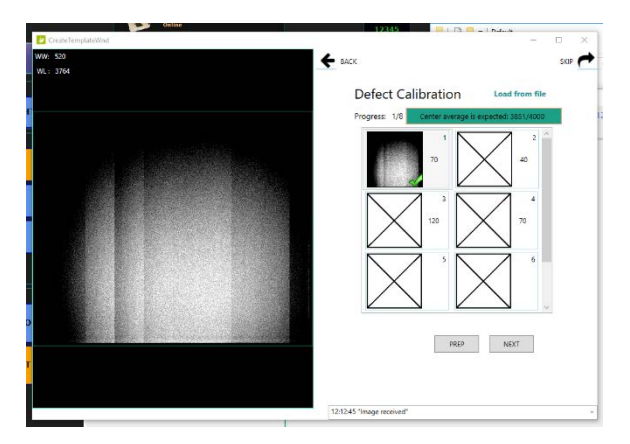

4. Adjust dose during the Defect calibration steps. Monitor the progress status messages and adjust dose accordingly.

NOTE: After exposure #6, scroll down to complete exposures 7 and 8. After completing exposure 8, click **NEXT**.

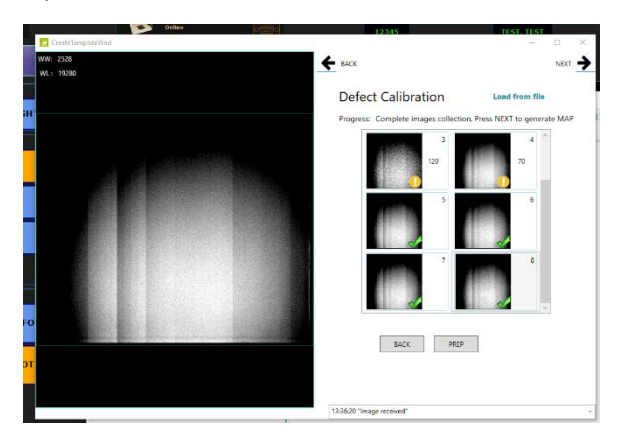

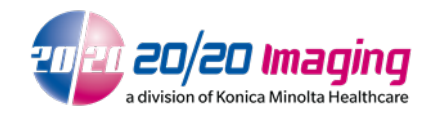

5. Once the defect calibration is, click **NEXT** and click **NEXT** again to complete the Gain Calibration. Close the window once the Calibration Finished message is displayed.

| Constraint Constraint | D145 11914 T                                   |   | 105                              | - 0 ×       |
|----------------------------------------------------------------------------------------------------|------------------------------------------------|---|----------------------------------|-------------|
| an Defect M                                                                                                    | AP Generated, NEXT Please                      | - |                                  |             |
|                                                                                                    |                                                |   | Calibration Finished             |             |
| ro<br>31                                                                                                    |                                                |   |                                  |             |
|                                                                                                    | 13/37/19 Task succeed: FinishGenerationProcess |   | 133719 Test succed Front General | northoans - |

#### 3.6 Final Configurations

1. Return to the Calibration tab. Select the Gain tab and then click **ReadStatus**. Highlight option 1 and click **SelectFile**. This will change the option 1 status to enable. Click **DownloadFile**.

| Ortector                                                                                     |                               |
|----------------------------------------------------------------------------------------------|-------------------------------|
| nome Acquire SDK Detector Calibrate Local File                                               | 2017/11/21 14:35:04<br>DEFAUL |
| pention                                                                                      |                               |
| danage correction Ne                                                                         |                               |
| DownLoadFile UpLoadFile                                                                      |                               |
| Selectifie Readitatus                                                                        |                               |
| Gam Defect                                                                                   | enerate Templates             |
| nder Activity                                                                                |                               |
| 1 enable                                                                                     |                               |
| 3 duable                                                                                     |                               |
| 4 diable                                                                                     |                               |
|                                                                                              |                               |
| UpdateHWPreoffset                                                                            |                               |
|                                                                                              |                               |
|                                                                                              |                               |
|                                                                                              |                               |
|                                                                                              |                               |
|                                                                                              |                               |
|                                                                                              |                               |
|                                                                                              |                               |
|                                                                                              |                               |
| au //20210027002   State Tech /No Telk   Marcane / 18/5/01 Tech Surrent Currents of Terrolat | al lut                        |

- Click on the Path button and browse to C:\Opal\data\Panel Serial\Correct\Default.
- 3. Select the *gain\_2448\_2048.gn* fileand click **Open**.

NOTE: If the gain file does not display, verify the file type drop down in the lower right corner is set to gain files(\*.gn).

| Start Gene    | ate Com                                                                                                    | 2 |
|---------------|----------------------------------------------------------------------------------------------------|---|
| Download file |                                                                                                    |   |
| Path:         | Configuration Sin <sup>®</sup> Name Data modified Type See<br>Code/uit ethicsee V1/21007 87/344 Rain/stoke<br>Transfitationse V1/21007 87/344 Rain/stoke<br>Code/uit ethicsee V1/21007 87/344 Rain/stoke<br>Code/uit ethicsee V1/21007 87/344 Rain/stoke |   |
| FileType:     | Dia K                                                                                                    |   |
| FileIndex:    | Countral     Countral     Countral     Marie                                                                                                    |   |
| Desp:         | I finans<br>I Mess<br>Licertina (2)                                                                                                    |   |
| ОК            | 😸 Netsok 🗸 u                                                                                                    |   |
|               | Vienene Cpm Cacd                                                                                                    |   |

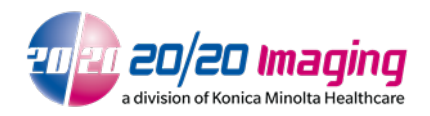

4. Type 1 in the FileIndex filed and click **OK**.

| Download     | file                                    | ×. |
|--------------|-----------------------------------------|----|
| Path:        | C:\opal\data\JV30018037002\Correct\Defa |    |
| FileType:    | Enm_File_Gain v                         |    |
| _ FileIndex: | 1                                       |    |
| Desp:        |                                         |    |
|              | ОК                                      |    |

5. The following message will display after the gain file has been downloaded to the panel. Click **OK.** 

|                                     | ×     |
|-------------------------------------|-------|
| Download succeed! Recommend Read St | atus. |
|                                     | ж     |

6. Select the Defect tab, then click **ReadStatus** and highlight option 1. Click **SelectFile**. This will change the option one status to enable. Click **Download**.

| 2 Detector                                              | - 0 3                          |
|---------------------------------------------------------|--------------------------------|
| Home Arguire SDK Detector Calibrate Local File          | 2017/11/21 21:25:14<br>DEFAULT |
| geration                                                |                                |
| Aanage correction file                                  |                                |
| DownLoadfile UpLoadfile                                 |                                |
| SelectFie ReadStatus                                    |                                |
| Sein Defect                                             | Start Generate Templates       |
| Index Activity                                          |                                |
| 1 0.00                                                  |                                |
|                                                         |                                |
|                                                         |                                |
| Update/WPrepfilet                                       |                                |
|                                                         |                                |
|                                                         |                                |
|                                                         |                                |
|                                                         |                                |
|                                                         |                                |
|                                                         |                                |
|                                                         |                                |
|                                                         |                                |
| IN INVESTIGATION AND AND AND AND AND AND AND AND AND AN | Collected in                   |

- 7. Click the button to the right of the Path field and browse to C:\Opal\data\Panel Serial\Correct\Default.
- 8. Select the *defect\_2448x2048.dft* file.

Note: If the gain file does not display, verify the file type drop down in the lower right corner is set to defect files(\*.dft).

|                 | dftframes                  | 11/21/2017 9:47 AM  |
|-----------------|----------------------------|---------------------|
| Download file × | gainframes                 | 11/20/2017 5:53 PM  |
| Dath            | defect_2448x2048.dft       | 11/21/2017 9:47 AM  |
| Path:           | defect_2448x2048.txt       | 11/21/2017 9:47 AM  |
| FileType:       | gain_2448x2048.gn          | 11/21/2017 11:56 AM |
|                 | offset_2448x2048_2000.off  | 11/21/2017 11:27 AM |
| FileIndex:      | offset_2448x2048_matrix.kp | 11/21/2017 11:27 AM |
| Desp:           |                            |                     |

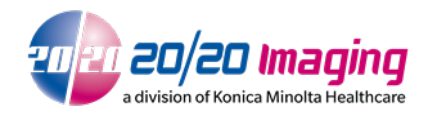

9. Type 1 in the FileIndex filed and click OK.

| Download f   | ïle                                     |                                      |  |
|--------------|-----------------------------------------|--------------------------------------|--|
| Path:        | C:\opal\data\JV30018037002\Correct\Defa | opal\data\JV30018037002\Correct\Defa |  |
| FileType:    | Enm_File_Gain v                         |                                      |  |
| = FileIndex: | 1                                       |                                      |  |
| Desp:        |                                         |                                      |  |
|              | ОК                                      |                                      |  |
|              |                                         |                                      |  |

10. The following message will display after the gain file has been downloaded to the panel. Click **OK**.

| Download succeed! Recommend Read Status. | × |
|------------------------------------------|---|
| ОК                                       |   |

11. Enable **the** Offset, Gain, and Defect options (in that order). Select the **HWDefect**, **HWGain**, and HWPostOffset options.

| Home Acquire                                                                                                    | SDK Detector                                                                                                    | Calibrate Local File | 2017/11/21 21:44:12<br>DEFAULT |
|----------------------------------------------------------------------------------------------------|----------------------------------------------------------------------------------------------------|----------------------|--------------------------------|
| Operation                                                                                                    | Image Properties                                                                                                    |                      | Image List                     |
| ✓ Offset<br>SWPerCiffset<br>HWPreCiffset<br>SWPoolThet<br>SWPoolThet<br>SWDain<br>E HWDan<br>E WWDan<br>E HWDan<br>E HWDan<br>E HWDan<br>E HWDan<br>E HWDan<br>E HWDan<br>E HWDan<br>E Defect<br>SWDain<br>E HWDan<br>E Defect<br>Swpeket<br>Save | WH 6555 Win 2477 Pash 0 Pash 0 Pash 0 Pash 0 Horpet 284 Horpet 284 Horpet 284 Horpet 284 Horpet 2 Horpet 0 Horpet 1 Horpet 1 Horp |                      |                                |

12. Close iDetector software

### 4 General Information, Operation, Maintenance

If you encounter issues not addressed by this user guide, please refer to the current revision iRay-Venu1012X User Manual, or contact technical support for additional assistance.